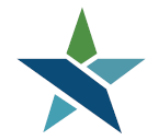

69 WEST WASHINGTON I SUITE 2860 I CHICAGO, ILLINOIS 60602 I TEL 312 603-0200 I FAX 312 603-9939/9930

# **Bright Horizons EdAssist Solutions (BHES) ITA Application Procedure**

## **Overview**

Once the customer has the service submitted in Career Connect, the next step is to submit the ITA Application in the Training Assessment and Review Agency (TARA) system also known as Bright Horizons EdAssist Solutions (BHES). The ITA Application will be submitted by the Career Coach and must include the following information:

- **Education Program**
- Field of Study •
- Education/Training Provider .
- **Program Dates**
- Course/Program Name ٠
- **Total ITA Obligation Amount** •
- **Financial Statement Form**

The Career Coach will be required to attach a *pdf* of the Financial Statement to the ITA Application in the BHES. Bright Horizons will review all applications and confirm that the documentation and the application are aligned before approving the application. Once approved, Bright Horizons will issue a Letter of Credit (Voucher) for the customer which will be emailed to the Career Coach and given to the customer to sign and bring to the training provider.

## **Navigation**

To access BHES website, go to: https://partnership.edassist.com

## **Requirements**

Prior to entering the ITA application in BHES, the Career Coach should verify that the Initial ITA Request Service has been entered and completed correctly in the Career Connect system to allow for the customer's information to automatically be created in the BHES system. In order for your customer's file to appear the next business day in the BHES system, all of the following conditions must be met:

- The service must be entered in Career Connect by 7 pm central time for it to show in the BHES system the next • business day.
- The Service must be opened and closed as a same day service.
- A Career Coach must be assigned. •
- Test scores must be entered.

## **Procedures**

1. Go to <u>https://partnership.edassist.com</u> to login. Please use your Career Connect username.

*If it is your first time logging into the system*, click "First time here?" and follow the on-screen instructions to reset your password. Select the "Remember Me" checkbox to save your username for the next time you return to the website.

| CHICAGO WORKFOR                                                        | COOK<br>CE PARTNERSHIP              |
|------------------------------------------------------------------------|-------------------------------------|
| If this is your first time logging in to th<br>(below) to get started. | ne system, click "First time here?" |
| Career Connect Username                                                |                                     |
|                                                                        | ۵.                                  |
|                                                                        |                                     |
| Password                                                               |                                     |
|                                                                        |                                     |
|                                                                        |                                     |
| Remember Me                                                            |                                     |
|                                                                        |                                     |
| LOG IN                                                                 |                                     |
| The stress have a                                                      | 5                                   |
| First time here?                                                       | Forgot Password?                    |

 Upon login, you will be brought to the Home page which includes helpful information and important messages about the TARA program. To expand the messages section, click the + button. To review the procedure documentation, or access the Financial Statement form, click on the document name under "Using Your Benefits".

| CHICAGO COOK<br>WORKFORCE PARTNERSHIP |       | Ð                   | NEW APPLICATION | Home     | Application History | Support | Q |
|---------------------------------------|-------|---------------------|-----------------|----------|---------------------|---------|---|
| + Messages                            | 0 New | Start Impersonation | Logg<br>in as   | ged Cust | omer Name Search    |         |   |
| Using Your Benefits                   |       |                     |                 |          |                     |         |   |
| ITA Procedure Documer                 | nt    |                     |                 |          |                     |         |   |

In the BHES, all of a Career Coaches' ITA Applications will be available under the Career Coaches' login. If you are ready to add an ITA Application for a customer- click the "Start Impersonation" button. In the search box, type the name of the customer you want to add an application for. You will now be loggged in as your customer.

When an Impersonation is Active, there will be a yellow bar on the screen.

| CHICAGO COOK<br>WORKFORCE PARTNERSHIP |            |       |                    | ₽ | NEW APPLICATION | Home     | Application History | Support        | Q       |
|---------------------------------------|------------|-------|--------------------|---|-----------------|----------|---------------------|----------------|---------|
| User Impersonation                    |            |       |                    |   |                 |          |                     | Logged in as C | ustomer |
|                                       | + Messages | 0 New | Stop Impersonation |   | Logged<br>In as | Customer | Name Q              | ]              |         |

3. You will be brought to the Home page of the customer and will see the New Application button in the top navigation bar. Select the New Application button to start the application process.

| CHICAGO COOK<br>WORKFORCE PARTNERSHI | 4                      |                    |               | NEW APPLICATION               | Hor     | me Applicatio        | on History | Support                   | Q      |
|--------------------------------------|------------------------|--------------------|---------------|-------------------------------|---------|----------------------|------------|---------------------------|--------|
| User Impersonation                   |                        |                    |               |                               |         |                      | Log        | ged in as <mark>Cu</mark> | stomer |
|                                      | + Messages             | Stop Impersonation | 1             | Logge<br>in as                | d       | Customer Nam         | e          |                           |        |
|                                      |                        | Programs & E       | Benefits      |                               |         |                      |            |                           |        |
|                                      | Using Your Benefits    | To start a new ITA | application   | , select New Application butt | on fror | m the top of the pag | e.         |                           |        |
|                                      | iTA Procedure Document | Program<br>Select  | $\sim$        | Degree<br>Select              | $\sim$  | Benefit<br>Select    | $\sim$     |                           |        |
|                                      |                        | Amount Submittee   | i<br>//////// | Requested: \$0.00             |         |                      |            |                           |        |

**Step 1:** Your screen will show the customer's contact information which comes over from Career Connect. Select continue to move to Step 2. NOTE: The customer's email address will be blank. All emails will be sent to the Career Coach's email. *Please note this is a change from the previous notification method of a group mailbox.* 

| 1 Contact In | formation    | 2 Programs                      | 3 Expenses    | 4 Agreements        | 5 Review & Submit |  |  |  |
|--------------|--------------|---------------------------------|---------------|---------------------|-------------------|--|--|--|
|              |              |                                 |               |                     |                   |  |  |  |
|              |              |                                 |               |                     |                   |  |  |  |
| New App      | lication     |                                 |               |                     |                   |  |  |  |
| Contact      | Informati    | on                              |               |                     |                   |  |  |  |
|              |              |                                 |               |                     |                   |  |  |  |
|              | Your Add     | ress                            |               |                     |                   |  |  |  |
|              | Use V        | Vork Address                    | 1             | Use Home Address    |                   |  |  |  |
|              | Carf         | old Workforce Contor            |               | 2000 W. Warron Blud |                   |  |  |  |
|              | Chica        | eid workforce Center<br>igo, IL |               | Chicago, IL 60612   |                   |  |  |  |
|              |              |                                 |               |                     |                   |  |  |  |
|              | To change an | address please contact ye       | our employer. |                     |                   |  |  |  |
|              |              |                                 |               |                     |                   |  |  |  |
|              | Vour Pho     | no Numbor                       |               |                     |                   |  |  |  |
|              | Tour Pho     |                                 |               | Lies Lieses Diseas  |                   |  |  |  |
|              | Use v        | Vork Phone                      |               | Use Home Phone      |                   |  |  |  |
|              | (773)        | 722-3885                        |               | (773) 241-4509      |                   |  |  |  |
|              |              |                                 |               |                     |                   |  |  |  |
|              |              |                                 |               |                     |                   |  |  |  |
| 6            | Your Ema     | il Address                      |               |                     |                   |  |  |  |
|              | Tour Linu    | Made East                       |               | the there we all    |                   |  |  |  |
|              | Use V        | VOLK FWAII                      | ×.            | Use Home Email      |                   |  |  |  |
|              |              |                                 |               |                     |                   |  |  |  |

**Step 2**: The program will auto populate some fields based on the information coming over from Career Connect. To begin the Application:

- Select the Education Program (e.g. Certification, Associate's Degree, etc.).
- $\circ$  Select the Field of Study.
- To add the Training Provider click the "Add Education Provider" button.
- Type the training provider name in the name box.
- Click "Search".

| 9  | Contact Inform | nation                            | 2 Programs                                                                       | 3 Expenses                   | (4) Agreements                        | 5            | Review & Submit                             |        |  |
|----|----------------|-----------------------------------|----------------------------------------------------------------------------------|------------------------------|---------------------------------------|--------------|---------------------------------------------|--------|--|
|    |                |                                   |                                                                                  |                              |                                       |              |                                             |        |  |
| Ne | w Applic       | ation                             |                                                                                  |                              |                                       |              |                                             |        |  |
|    | Programs       |                                   |                                                                                  |                              |                                       |              |                                             |        |  |
|    | y v            | DUR Progr                         | <b>am</b><br>Dislocated Worker Pr                                                | ogram                        |                                       |              |                                             |        |  |
|    | w<br>Se        | <b>hat will b</b><br>lect both fi | e your degree?                                                                   | education objectiv           | es.                                   |              |                                             |        |  |
|    | Ed             | lucation Pro                      | ogram                                                                            | Field                        | l of Study<br>lect                    |              | $\sim$                                      |        |  |
|    |                |                                   |                                                                                  |                              | 20 COV                                |              |                                             |        |  |
|    |                | ho is you<br>ADD EDU              | r Education Provi                                                                | ider?                        |                                       |              |                                             |        |  |
|    | CONTINUE       |                                   | Cancel<br>Search Providers                                                       |                              |                                       |              |                                             | ×      |  |
|    |                |                                   | Use any of the search f<br>Name<br>Career Colleges<br>Narrow results or search b | ields below to find your Pro | ovider. Additional criteria will impa | ct your sear | ch results.                                 |        |  |
|    |                |                                   | City                                                                             | State                        |                                       | Accred       | itation                                     |        |  |
|    |                |                                   |                                                                                  | Sele                         | ect 🗸                                 | Selec        | t                                           | $\sim$ |  |
|    |                |                                   | Network schools o                                                                | ffered by your employer th   | at provide tuition discounts and/o    | r other ben  | efits.                                      |        |  |
|    |                |                                   | SEARCH Car                                                                       | ncel                         |                                       |              |                                             |        |  |
|    |                |                                   | Name                                                                             |                              | Address                               |              | Network School (Discou<br>& Other Benefits) | ints   |  |
|    |                |                                   | Career Colleges of Ch                                                            | icago                        | 11 E Adams, Ste 201, Chicago          | , IL         | No                                          |        |  |
|    |                |                                   | Concorde Career Coll                                                             | eges IIIC                    | Tampa, FL                             | ce st,       | UNI                                         |        |  |
|    |                |                                   |                                                                                  |                              | Show More Results                     |              |                                             |        |  |

**Step 3**: Fill in the following based on the customer's specific information. All fields are required even if information is unknown.

- Enter the program start and end date in the session start and end date fields.
- Select the Add A Course & Related Expense button
  - Enter Program Name from ITA as Course Name
  - Enter "Unknown" as Course Number
  - Enter the total ITA Obligation Amount as Amount
  - Enter # of Credit Hours earned or "0" if unknown
  - Select Instruction Type from drop-down list
  - Click Add Course button when finished

| Ontact | Information           | Programs                                       | 3 Expenses   | (4) Agreements | 5 Review & | Submit |
|--------|-----------------------|------------------------------------------------|--------------|----------------|------------|--------|
|        |                       |                                                |              |                |            |        |
| New Ap | plication             |                                                |              |                |            |        |
| Expens | ses                   |                                                |              |                |            |        |
| æ      | Session Infe          | ormation                                       |              |                |            |        |
| [      | Session Start         | Date                                           | Sess         | ion End Date   |            |        |
|        | 12/03/2018            |                                                | 01/          | /31/2019       | <b></b>    |        |
|        | Course & E<br>ADD A C | xpense Informatio<br>OURSE & RELATED<br>Cancel | n<br>EXPENSE |                |            |        |

| Add a Course & Related Expense             |                       |                  |         |  |  |  |  |
|--------------------------------------------|-----------------------|------------------|---------|--|--|--|--|
| Enter Program Name from ITA as Course Name |                       |                  |         |  |  |  |  |
| Enter "Unknown" as Course Number           |                       |                  |         |  |  |  |  |
| Enter the total ITA Obligatio              | on Amount as Amount   |                  |         |  |  |  |  |
| Enter # of Credit Hours ear                | ned or "0" if Unknown |                  |         |  |  |  |  |
| Select Instruction Type from               | n drop-down list      |                  |         |  |  |  |  |
| Click Add Course button wh                 | nen finished          |                  |         |  |  |  |  |
| Course Name Course Number                  |                       |                  |         |  |  |  |  |
| Accounting                                 |                       | Unknown          | Unknown |  |  |  |  |
| Amount                                     | Credit Hours          | Instruction Type |         |  |  |  |  |
| \$ 47000.00                                | 0.00                  | Classroom        | $\sim$  |  |  |  |  |
| LI                                         |                       |                  |         |  |  |  |  |
|                                            |                       |                  |         |  |  |  |  |
| ADD COURSE Cancel                          |                       |                  |         |  |  |  |  |
|                                            |                       |                  |         |  |  |  |  |
|                                            |                       |                  |         |  |  |  |  |

**Step 4:** If the customer is receiving any grants, scholarships, or other resources that offset training costs, select "Yes" and enter the applicable source(s) and amounts.

| Oontact Information        | Programs                         | Expenses          | 4 Agreements  | 5 Review & S | ubmit |  |
|----------------------------|----------------------------------|-------------------|---------------|--------------|-------|--|
|                            |                                  |                   |               |              |       |  |
| New Application            |                                  |                   |               |              |       |  |
| Agreements                 |                                  |                   |               |              |       |  |
| Did you re<br>Yes          | <b>ceive any grants, s</b><br>No | cholarships, or ( | discounts?    |              |       |  |
| Scholarship/<br>Pell Grant | Grant Type                       | Amou<br>\$        | unt<br>500.00 |              |       |  |

**Continue on Step 4:** The Career Coach is attesting to the Participation Agreement by clicking "I agree". The Career Coach will then sign the application on behalf of the customer, *using the customer's name*. Click continue at the bottom of the page when complete.

| Contact I | Information                                                                                          | Programs                                                                                                    | Expenses                                                                                                    | (4) Agreements                                                                                                    | 5 Review & Submit                                                                                                    |
|-----------|----------------------------------------------------------------------------------------------------|----------------------------------------------------------------------------------------------------|----------------------------------------------------------------------------------------------------|----------------------------------------------------------------------------------------------------|----------------------------------------------------------------------------------------------------|
|           | Scholarship/C                                                                                        | Grant Type                                                                                                    | Amour                                                                                                    | nt                                                                                                    |                                                                                                    |
|           | Pell Grant                                                                                           |                                                                                                    | ∽ \$                                                                                                    | 500.00                                                                                                    |                                                                                                    |
|           |                                                                                                    |                                                                                                    |                                                                                                    |                                                                                                    |                                                                                                    |
|           |                                                                                                    |                                                                                                    |                                                                                                    |                                                                                                    |                                                                                                    |
|           | Agreements                                                                                           |                                                                                                    |                                                                                                    |                                                                                                    |                                                                                                    |
|           | Participation<br>Lattest that t<br>Financial Stat<br>financial aid,<br>Lattest that t<br>documentati | Agreement<br>he information provi<br>tement form is true a<br>when applicable, and<br>he customer visited a<br>on is in the customer | ded on the ITA applic<br>nd accurate. I unders<br>I to obtain my WIOA (<br>at least two (2) WIOA (<br>s file on site at my WI | ation(s) in Bright Horizo<br>itand that it is my respo<br>customer's official finan<br>certified training facilitie<br>IOA agency location. | ins EdAssist Solutions, the Career Connect System, and the<br>nsibility to ensure the WIA customer has applied for federal<br>icial aid information from his/her selected training provider.<br>as prior to applying for an ITA. I attest that the following |
|           | By providing m                                                                                       | y electronic signature                                                                                                    | , I acknowledge that                                                                                                    | the preceding informati                                                                                                    | ion is accurate and complete to the best of my knowledge.                                                                                                    |
|           | Your Name:                                                                                           |                                                                                                    |                                                                                                    |                                                                                                    |                                                                                                    |
|           | Customer N                                                                                           | ame                                                                                                    |                                                                                                    |                                                                                                    |                                                                                                    |
|           |                                                                                                    |                                                                                                    |                                                                                                    |                                                                                                    |                                                                                                    |
|           | Enter your nam                                                                                       | e exactly as it appea                                                                                                    | rs above.                                                                                                    |                                                                                                    |                                                                                                    |
|           | Customer Na                                                                                          | me                                                                                                    |                                                                                                    |                                                                                                    |                                                                                                    |
|           |                                                                                                    |                                                                                                    |                                                                                                    |                                                                                                    |                                                                                                    |
| CONT      | INUE                                                                                                 | Cancel                                                                                                    |                                                                                                    |                                                                                                    |                                                                                                    |

**Step 5:** Review all the information entered and confirm it is accurate. Attach a pdf copy of the Financial Statement form in the Supporting Documentation section by selecting "Select File" button. Select correspondence as the document type and add a comment if needed, then click on "Submit Document". Anytime a document is uploaded to an Application, you will receive an email notification confirming that Bright Horizons received the document.

**Note:** The Application Number is no longer a required field on the Financial Statement Form. Other portions of the Financial Statement have also been revised.

|      | Supporting Documentation<br>Please upload completion documentation. Only one Document Type can be selected at a time. | What document types are supported? 🗧 |
|------|----------------------------------------------------------------------------------------------------|--------------------------------------|
|      | Drag Document here to upload or Select File                                                                           |                                      |
|      | This application currently has no supporting documentation.                                                           |                                      |
| SUBM | IIT APPLICATION Cancel                                                                                                |                                      |
|      | The file <b>error.png</b> is ready to upload. The file will not uploat button is clicked.                             | ad until Submit Document             |
|      | Document Type<br>Correspondence                                                                                       |                                      |
|      | Comment                                                                                                    |                                      |
|      | Financial Statement Form                                                                                              |                                      |
|      | SUBMIT DOCUMENT Cancel                                                                                                |                                      |

**Step 6:** Click "Submit Application" to submit the application package for review.

|      | Supporting Document | <b>ition</b><br>ocumentation. Only one Document Type can be selected at a | What document types are supported? 😑 |  |
|------|---------------------|---------------------------------------------------------------------------|--------------------------------------|--|
|      | Drag Documen        |                                                                           |                                      |  |
|      | DOCUMENT            | Date Reviewed 11/27/18                                                    |                                      |  |
| SUBN | IIT APPLICATION     | Cancel                                                                    |                                      |  |

4. Your application will be set to *Submitted- Pending Review* for Bright Horizons to approve. You will receive an onscreen confirmation which looks like the one below. Select Return to Home page and select Stop Impersonation to log out as this customer.

|                                       | Tuition application # 5316625 was submitted.<br>Your application has been submitted - pending review<br>Bright Horizons is reviewing the application for eligibility.<br>Application requires manual review to set cap limit.<br>A cap limit has not been found for this application. Manual entry of cap limit is required prior to approval. |
|---------------------------------------|----------------------------------------------------------------------------------------------------|
| Return to Home Page                   |                                                                                                    |
| CHICAGO CDOK<br>WORKFORCE PARTNERSHIP | <b>NEW APPLICATION</b> Home Application History Support                                                                                                    |
| User Impersonation                    | Logged in as                                                                                                    |
| + Messages                            | Stop Impersonation         Logged<br>in as           Programs & Benefits                                                                                                    |

### Result

Bright Horizons will review the application submitted to confirm all information is accurate and correct. Once approved by Bright Horizons, an email notification will be sent to you which will include the Letter of Credit (Voucher). Please provide your contact information on the Letter Of Credit (Voucher) and then you can give the voucher to the client for their signature which includes instuctions on bringing to the provider prior to beginning training.

## Letter of Credit (Voucher) Instructions

The Letter of Credit (Voucher) will be attached to the Approval email notification. Additionally, you can login and impersonate the customer and access their Application History page. Select the Application Number to open the full Application Summary view and access the Letter of Credit.

| CHICAGO COOK<br>WORKFORCE PARTNERSHIP | D NEW APPLICATION                                                              | Home    | Application H | listory          | Support       | Q           |
|---------------------------------------|--------------------------------------------------------------------------------|---------|---------------|------------------|---------------|-------------|
| User Impersonation                    |                                                                                |         |               | Log              | ged in as Ash | ley Johnson |
| Application History                   |                                                                                |         |               |                  |               |             |
| Team Member You (Ashley Johnson) 💛    | Benefit Period All                                                             |         | $\sim$        | 3 A              | pplications   | *           |
|                                       |                                                                                |         | Sort By       | Applicati        | on Number     | ~           |
| C LETTER OF CREDIT (LOC) ISSUED       | Ashley Johnson<br>TARA - Adult Program<br>City Colleges of Chicago Malcolm X C | College |               | Dac 2 3          | #5319         | 181         |
|                                       | View More                                                                      | arsing  |               | <i>υ</i> ες 3, 2 | Total \$100   | 0.00        |

| uition | Application <sup>#</sup> 5319181                                                                                                    |                                                                              | Access Letter of Cre | dit Cancel Applicatio                |
|--------|----------------------------------------------------------------------------------------------------|------------------------------------------------------------------------------|----------------------|--------------------------------------|
|        | ER OF CREDIT (LOC) ISSUED                                                                                                    | Employee<br><b>Ashley Johnson</b>                                            |                      |                                      |
|        | Supporting Documentation<br>Please upload completion documentation<br>Drag Document here to up<br>This application currently has no suppor | on. Only one Document Type can<br>load or Select File<br>ting documentation. | What documen         | it types are supported? 🗧            |
|        | Status History                                                                                                    | MESSAGE From <b>Salamanca</b> , J                                            | Audra                | Dec 03, 2018                         |
|        | C LETTER OF CREDIT (LOC) ISS                                                                                                    | I Set                                                                        |                      | 05:14 PM<br>Dec 03, 2018<br>05:14 PM |
|        | Comments<br>Q Add New Comment<br>No Comments                                                                                               |                                                                              |                      |                                      |

## **Editing Applications after Submission**

If an application is marked as *Submitted- Incomplete*, you will receive an email notification with the additional information being requested or a correction needing to be made. If it requires an edit to the application, login and impersonate the customer. On the customer Home page you will see the **Action Needed list** which will include *Submitted -Incomplete* applications. To update the application select the **Complete Application button**.

|                        | NEW APPLICATION Home Application History Support                                                                                                    | Q          |
|------------------------|----------------------------------------------------------------------------------------------------|------------|
|                        | Logged in as A:                                                                                                    | hley Smith |
| + Messages             | Stop Impersonation         Logged<br>In as         Achley Smith           Programs & Benefits         Image: Compare the second second seco |            |
| Using Your Benefits    | To start a new ITA application, select New Application button from the top of the page.                                                                                                    |            |
| ITA Procedure Document | Program     Degree     Benefit       Select     Select     Select                                                                                                    |            |
|                        | Amount Submitted  Paid: 50.00  Requested: 50.00                                                                                                    |            |
|                        | Action Needed                                                                                                    |            |
|                        | SUBMITTED-<br>INCOMPLET     Smith, Ashley     #5317920       TARA - Adult Program<br>Dec 7, 2018 - Dec 21, 2018     Submitted: Nov 29, 2018       Submitted: Nov 29, 2018     Complete Application                                                                                                    |            |

Select the **Edit** button from the top right corner of the application summary. You may also **add comments** to EdAssist in the comments section if there are questions on the incomplete information.

| Tuition | Application #53179                                                                                            | 920                                                                         |                                                                                                    | Edit Application    | Cancel Application       |
|---------|----------------------------------------------------------------------------------------------------|-----------------------------------------------------------------------------|----------------------------------------------------------------------------------------------------|---------------------|--------------------------|
| 🗹 SUBI  | MITTED - INCOMPLETE                                                                                           | Emplo<br><b>Ashle</b>                                                       | oyee<br><b>y Smith</b>                                                                                                    |                     |                          |
|         | Supporting Documentation<br>Please upload completion doc<br>Drag Document h<br>This application currently has | ion<br>umentation. Only on<br>erere to upload or Sel<br>no supporting docum | e Document Type can be selected at a time.<br>lect File<br>nentation.                                                                                                    | What document type: | are supported? 🗲         |
|         | Status History                                                                                                | PROGRAM RULE                                                                | From <b>Program Rules</b><br>The application total of \$1,000.00<br>exceeds the lifetime cap limit of<br>\$1,000.00 by an amount of \$100.00.<br>This application amount may be<br>adjusted and resubmitted for review. |                     | Nov 29, 2018<br>12:23 PM |
|         | View All Status History                                                                                       |                                                                             | Status change                                                                                                    |                     | 12:23 PM                 |
|         | Comments<br>Add New Comment<br>From: Ashley Smittesting comment                                               | ıt                                                                          |                                                                                                    | Dec 04, 2018        |                          |

## **Denied Applications and Resubmitting**

If an application is marked as *Denied*, you will receive an email notification with ther reason for denial. It may require that you submit another application. If you are required to resubmit, login and impersonate the customer and follow the same new application process. You will also be able to view the denied application within the customer's application history page and opening by selecting the application number.

| Application History              |                                                                                                    |         |                                        |
|----------------------------------|----------------------------------------------------------------------------------------------------|---------|----------------------------------------|
| Team Member You (Ashley Johnson) | Benefit Period All                                                                                                    |         | 3 Applications 🛃                       |
|                                  |                                                                                                    | Sort By | Application Number                     |
| Ø DENIED                         | Ashley Johnson<br>TARA - Adult Program<br>City Colleges of Chicago Malcolm X College<br>Certification/Designation - Nurse/Nursing<br>Assistant/Aide And Patient (511614) |         | #5319181<br>Dec 3, 2018 - Dec 17, 2018 |
|                                  | View More                                                                                                    |         | Total \$100.00                         |

In the Status history the denial reason will be listed. You may also **add comments** to EdAssist in the comments section if there are questions on the denial.

| Supporting Documentation       What document types are supported?         Please upload completion documentation. Only one Document Type can be selected at a time.       Image: Completion documentation. Only one Document Type can be selected at a time.         Image: Drag Document here to upload or Select File       Image: Drag Document here to upload or Select File         Image: Drag Document here to upload or Select File       Image: Drag Document here to upload or Select File         Image: Drag Document here to upload or Select File       Image: Drag Document here to upload or Select File         Image: Drag Document here to upload or Select File       Image: Drag Document here to upload or Select File         Image: Drag Document here to upload or Select File       Image: Drag Document here to upload or Select File         Image: Drag Document here to upload or Select File       Image: Drag Document here to upload or Select File         Image: Drag Document here to upload or Select File       Image: Drag Document here to upload or Select File         Image: Drag Document here to upload or Select File       Image: Drag Document here to upload or Select File         Image: Drag Document here to upload or Select File       Image: Drag Document here to upload or Select File         Image: Drag Document here to upload or Select File       Image: Drag Document here to upload or Select File         Image: Drag Document here to upload or Select File       Image: Drag Document here to upload or Select File         Image: Drag Document he                                                                                                    | DENII | ED                                                                                                    | Emple<br>Ashle          | oyee<br><b>y Johnson</b>                                        |                                                      |
|----------------------------------------------------------------------------------------------------|-------|----------------------------------------------------------------------------------------------------|-------------------------|-----------------------------------------------------------------|------------------------------------------------------|
| Please upload completion documentation. Only one Document Type can be selected at a time.         Image: Drag Document here to upload or Select File         This application currently has no supporting documentation.         Image: Drag Document here to upload or Select File         This application currently has no supporting documentation.         Image: Drag Document here to upload or Select File         This application currently has no supporting documentation.         Image: Drag Document Here to upload or Select File         Image: Drag Document Here to upload or Select File                                                                                                    |       | Supporting Documentation                                                                                             |                         |                                                                 | What document types are supported?                   |
| Image: Drag Document here to upload or Select File         This application currently has no supporting documentation.         Image: Decomposition currently has no supporting documentation.         Image: Decomposition currently has no support documentation.         Image: Decomposition currently has no support documentation.         Image: Decomposition currently has no support documentation.         Image: Decomposition currently has no support documentation.      <                                                                                                    |       | Please upload completion docume                                                                                      | entation. Only on       | e Document Type can be selected at a time.                      |                                                      |
| This application currently has no supporting documentation.          Status History       MESSAGE       From Salamanca, Audra       Dec 03, 2018         MESSAGE       From Salamanca, Audra       Dec 03, 2018         MESSAGE       From Salamanca, Audra       Dec 03, 2018         DENIED       Status Change       Dec 03, 2018         View All Status History       View All Status History                                                                                                    |       | Drag Document here                                                                                                   | <b>to upload or</b> Sel | lect File                                                       |                                                      |
| This application currently has no supporting documentation.           Status History       MESSAGE       From Salamanca, Audra       Dec 03, 2018         MESSAGE       From Salamanca, Audra       05:42 PM         DENIED       Status Change       Dec 03, 2018         View All Status History       View All Status History                                                                                                    |       |                                                                                                    |                         |                                                                 |                                                      |
| Status History       MESSAGE       From Salamanca, Audra       Dec 03, 2018         Image: Dec 03, 2018       05:42 PM         Image: Dec 03, 2018       05:42 PM         Image: Dec 03, 2018       05:42 PM         Image: Dec 03, 2018       05:42 PM         Image: Dec 03, 2018       05:42 PM         Image: Dec 03, 2018       05:42 PM         Image: Dec 03, 2018       05:42 PM         Image: Dec 03, 2018       05:42 PM                                                                                                    |       |                                                                                                    |                         |                                                                 |                                                      |
| Status History       MESSAGE       From Salamanca, Audra       Dec 03, 2018         Image: Dec 03       Dec 03       2018       05:42 PM         Image: Dec 03       Dec 03, 2018       05:42 PM         Image: Dec 03       View All Status History       Dec 03, 2018         Image: Dec 03       Dec 03, 2018       05:42 PM         Image: Dec 03       Dec 03, 2018       05:42 PM         Image: Dec 03       Dec 03, 2018                                                                                                    |       | This application currently has no s                                                                                  | supporting docum        | nentation.                                                      |                                                      |
| MESSAGE From Salamanca, Audra Dec 03, 2018<br>05:42 PM<br>DENIED Status Change Dec 03, 2018<br>05:42 PM<br>View All Status History Comments                                                                                                    |       | This application currently has no s                                                                                  | supporting docum        | nentation.                                                      |                                                      |
| Image: Comments     Image: Comments       Comments     Comments                                                                                                    |       | This application currently has no s                                                                                  | upporting docum         | nentation.                                                      |                                                      |
| Ø     DENIED     Status Change     Dec 03, 2018<br>05:42 PM       View All Status History                                                                                                    |       | This application currently has no s                                                                                  | Supporting docum        | From Salamanca Audra                                            | Der 03-2018                                          |
| View All Status History Comments                                                                                                    |       | This application currently has no s                                                                                  | upporting docum         | From <b>Salamanca, Audra</b><br>testing denial                  | Dec 03, 2018<br>05:42 PM                             |
| Comments                                                                                                    |       | Status History         Ø                                                                                             | MESSAGE                 | From <b>Salamanca, Audra</b><br>testing denial<br>Status Change | Dec 03, 2018<br>05:42 PM<br>Dec 03, 2018<br>05:42 PM |
| Comments                                                                                                    |       | Status History         Ø         DENIED                                                                              | MESSAGE                 | From <b>Salamanca, Audra</b><br>testing denial<br>Status Change | Dec 03, 2018<br>05:42 PM<br>Dec 03, 2018<br>05:42 PM |
| Comments                                                                                                    |       | Status History         Ø         DENIED         View All Status History                                              | MESSAGE                 | From <b>Salamanca, Audra</b><br>testing denial<br>Status Change | Dec 03, 2018<br>05:42 PM<br>Dec 03, 2018<br>05:42 PM |
| Contraction of the second second seco |       | Status History         O         DENIED         View All Status History                                              | MESSAGE                 | From <b>Salamanca, Audra</b><br>testing denial<br>Status Change | Dec 03, 2018<br>05:42 PM<br>Dec 03, 2018<br>05:42 PM |
|                                                                                                    |       | This application currently has no s          Status History         Ø         DENIED         View All Status History | MESSAGE                 | From <b>Salamanca, Audra</b><br>testing denial<br>Status Change | Dec 03, 2018<br>05:42 PM<br>Dec 03, 2018<br>05:42 PM |

## **Cancelling an Application**

You may not cancel a voucher if the client has started training as there will be some funds due to the training provider based on the school's refund policy. *Prior to* canceling an ITA Application in the BHES, you must check with the school to confirm that no billing is going to be submitted.

Once you have confirmed with the school that they are not going to bill, you can cancel an application by impersonating your customer and accessing their Application History. It is important to confirm prior to cancelling the application in the BHES system, that the customer has a zero dollar balance with the training provider. If yes, select the application number in question and select the Cancel Application button in the top right.

## How to Review my Customer's Applications

When you are logged in to your profile as the Case Manager, you will see the Application History in the top navigation bar. Once on the page, you will want to select from the drop-down "Your Team" which will show you all of your customers' applications. You will be able to view each full application by selecting the application number to open the full summary.

The default sort will be by application number. You can change the sort to Date Submitted, Application Status or Education Provider. Also, you can filter by Benefit Period (Program Year) to streamline your search.

Application History Support Q **Application History** 13 Applications Member Sear nefit Period 👹 Y Sort By Application Numbe SAVED - NOT SUBMITTED Ashley Johnson TARA - Adult Program #5319184 City Colleges of Chicago Malcolm X College Certification/Designation - Nurse/Nursing Assistant/Aide And Patient (511614) Dec 11, 2018 - Dec 18, 2018 View More Total \$11.00 SAVED - NOT SUBMITTED Ashley Smith TARA - Adult Program #5319182 City Colleges of Chicago Malcolm X College Bachelor's Degree - Administrative Assista And Secretarial (520401) Dec 3, 2018 - Jan 31, 2019 Total \$47,000.00 View More 0 DENIED Ashley Johnson TARA - Adult Program #5319181 City Colleges of Chicago Malcolm X College Certification/Designation - Nurse/Nursing Assistant/Aide And Patient (511614) Dec 3, 2018 - Dec 17, 2018 View More Total \$100.00

Note: You can access each customer's personal application history by impersonating the customer.

# **Financial Statement**

Today's Date12/16/2018 Is this a revised/updated form?

# **Participant and Training Information**

| WIOA Customer Name (first and last)                                                            | Mark Williams         |
|------------------------------------------------------------------------------------------------|-----------------------|
| Customer's Career Connect State ID #                                                           | 12349876              |
| WIOA Service Provider/Agency                                                                   | National Able Network |
| Career Coach Name                                                                              | Missy Advice          |
| WIOA Certified Training Provider                                                               | Star Truck Driving    |
| WIOA Certified Training Program Name                                                           | CDL Truck Driving 240 |
| <b>Registration Date</b> (List the date customer needs to submit voucher to the WIOA certified | 01/02/2019            |

training provider)

# **Financial Aid and other Subsidies**

| A. Total Program Cost (including books, expenses, and tests)<br>The amount listed here must match the total listed in Illinois workNet | \$5,000                                            |
|----------------------------------------------------------------------------------------------------|----------------------------------------------------|
| Type of Funds to be Used toward Training                                                                                               | Amount (\$ listed here will be applied to program) |
| B. State funds Awarded applied toward tuition                                                                                          | \$500                                              |
| C. Federal funds Awarded (Pell)                                                                                                    | \$500                                              |
| D. Customer or School Contribution                                                                                                    | \$250                                              |
| E. Customer Private Student Loans                                                                                                    | \$0                                                |
| F. Total Subsidies/Previous Payments (B+C+D+E)                                                                                         | = \$1,250                                          |
| G. ITA Funding Request (A-F)                                                                                                    | = \$3,750                                          |

### 3<sup>rd</sup> Party Vendors

The section below must be completed if an additional voucher(s) is needed for a 3<sup>rd</sup> party vendor (Party other than the training provider listed above)

| Expense                                                               | Vendor Name                                      | Amount |
|-----------------------------------------------------------------------|--------------------------------------------------|--------|
| Books                                                                 |                                                  | +      |
| Uniforms                                                              |                                                  | +      |
| Expenses (Supplies)                                                   |                                                  | +      |
| Tests                                                                 |                                                  | +      |
| Other                                                                 |                                                  | +      |
| H. Total Voucher Amount to 3 <sup>rd</sup> part                       | rty vendor(s)                                    | =      |
| I. Voucher Amount to Training Pro<br>party vendors (Subtract H from C | ovider after deductions of 3 <sup>rd</sup><br>G) | =      |

## **ITA Application Signature Section**

I attest that the information provided in Career Connect, on this Financial Statement and entered the Bright Horizons EdAssist Systems (BHES) is true and accurate. I understand that unless there is an exception there is an \$8,000 lifetime cap on the Individual Training Account tuition funding that I am eligible to receive under the Workforce Innovation and Opportunity Act. I also understand that the ITA is available to me only one time unless there is an exception.

I understand that this Voucher for Training for tuition and course related fees can be used only as specified and approved as a part of my Voucher for Training. I understand that I am responsible for all charges for which I am not eligible and which have not been approved in my Voucher for Training. I understand that the eligible institution above may give course and financial information pertaining to my enrollment to BHES and my Career Coach.

I understand that my ITA voucher will not cover the cost of any training activities that I may participate in prior to the approval of my ITA voucher. It has been explained to me that starting this program prior to approval of the ITA voucher may result in the cancellation of my application and I may be responsible for all costs incurred for training services provided during such time. My Career Coach may sign on my behalf as previously authorized.

Customer Signature ...... Date ......

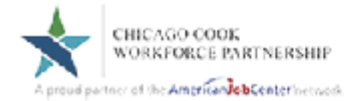

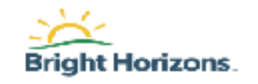

### Application Number: 5319207 TARA Agency: Bright Horizons EdAssist Solutions E: TARA@edlinktuition.com P: 1-866-285-3150 State and Federal Grant Funds Must Be Used Before WIOA-ITA Funds

#### Voucher/Letter of Credit for Training

This Voucher/Letter of Credit form certifies that the Chicago Cook Workforce Partnership Individual Training Account Program will honor payment of tuition and fees for the Customer as specified below. This is a one-time use document valid only for the following training.

| Conference Andrea Internet  | School/Service Provider: City Colleges of Chicago Malcolm X College |
|-----------------------------|---------------------------------------------------------------------|
| Customer: Asniey Jonnson    | Enroliment Period: 12/11/2018 to 12/18/2018                         |
| Application Number: 5319207 | Approved Course(s): test                                            |
| Date 1880ed: 12/04/2018     | Amount: \$100.00                                                    |

#### Case Manager Instructions:

Print your name below before handing over this Voucher/Letter of Credit form to the Customer enrolled in the Chicago Cook Workforce Partnership Individual Training Account Program.

| Case Manager Signalure | Date         |
|------------------------|--------------|
|                        |              |
| Brint Name             | Office Phone |

Erinf Name

#### Customer/WIOA Participant Instructions:

Sign your name below and take it with you when you enroll in the course(s) or program approved by the Chicago Cook Workforce Partnership. Deliver the signed Voucher/Letter of Credit for training to the school or educational provider. The training provider will then bill Bright Hortzons for your tuition and/or related fees covered by the program.

### WICA Participant Signature

Educational Provider Instructions

Please accept this voucher/letter of credit for training for the Customer on behalf of the Chicago Cook Workforce Partnership. Submit Itemized Invoice and supporting documentation (listed below) to Bright Horizons at the email address stated below for the courses and fees pertaining to this enrolment period.

1. An Itemized invoice that states the name of each student, each course, the related costs and the course related fees.

2. The original signed voucher/letter of credit for training.

3. For each student on the Invoice, 4 weeks of attendance records on a school letterhead or on a printout from your institution, signed by the student. If the customer withdraws from the approved course and is eligible for a refund, the refund must be issued directly to Bright Horizons.

Bright Hortzons must receive your involce along with this signed voucher/lefter of credit within 60 days of the training start date listed herein. It is our Intent to Issue payment within 45-60 days of receipt of the complete billing package.

Provider Name (Print)

Phone

Date